# **УТВЕРЖДЕН**

RU.ЛСАФ.00020-01 95 01 - ЛУ

# СРЕДСТВО ЗАЩИТЫ ЭЛЕКТРОННЫХ ДОКУМЕНТОВ «Fox-SSF 2012»

# Руководство по установке

# RU.ЛСАФ.00020-01 95 01

# Листов 11

# Аннотация

Настоящий документ содержит инструкцию по установке и настройке программного комплекса (далее комплекс) "Fox-SSF 2012" на серверах и клиентских рабочих местах в системе SAP R/3.

Комплекс Fox-SSF 2012 предназначен для криптографической защиты информации при работе в среде прикладной системы SAP R/3.

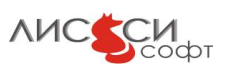

# Содержание

# Оглавление

| Аннотация2                                                                   |
|------------------------------------------------------------------------------|
| Термины и обозначения4                                                       |
| Установка и настройка на сервере приложений4                                 |
| Программно-аппаратная платформа сервера4                                     |
| <u>Установка дистрибутива в UNIX-системах4</u>                               |
| <u>Установка дистрибутива в MS Windows Server5</u>                           |
| Настройка конфигурации5                                                      |
| Настройка профиля сервера приложений7                                        |
| Проверка работоспособности7                                                  |
| Установка и настройка на клиентских рабочих местах                           |
| Программно-аппаратная платформа клиента8                                     |
| Установка дистрибутива в Unix-системах8                                      |
| <u>Установка дистрибутива в Windows-системах8</u>                            |
| Настройка параметров конфигурации для пользователя8                          |
| Удаление9                                                                    |
| Замечания9                                                                   |
| Имя получателя сертификата содержит символы, не входящие в кодировку ASCII9  |
| Имя клиентского компьютера содержит символы, не входящие в кодировку ASCII10 |
| Дополнительная информация10                                                  |
| ЛИСТ РЕГИСТРАЦИИ ИЗМЕНЕНИЙ11                                                 |

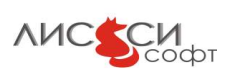

# Термины и обозначения

<SID> – имя SAP системы прописными буквами; <sid> – имя SAP системы строчными буквами; <hostname> – имя хоста;

**<DIR\_LIBRARY>** - значение переменной окружения **DIR\_LIBRARY** в среде пользователя **<sid>adm**. В UNIX-системах узнать значение этой переменной можно, выполнив команду в командной консоли

#### echo **\$DIR LIBRARY**

B среде OC MS Windows в консоли для этого следует выполнить команду echo %DIR LIBRARY%

Если эта переменная не задана, ПК «Fox-SSF 2012» будет работать с параметрами по умолчанию. Определить подходящее значение этой переменной можно так: открыв логфайл сервера C:\usr\sap\<SID>\DVEBMGS00\work\dev\_w0, найти в нем в самом начале строку вида

#### Library 'c:\usr\sap\<SID>\...\dboraslib.dll' loaded

Путь c:\usr\sap\<SID>\... (вплоть до dboraslib.dll) и будет нужным значением переменной DIR\_LIBRARY.

### Установка и настройка на сервере приложений

#### Программно-аппаратная платформа сервера

Поддерживаются следующие программно-аппаратные платформы:

- Microsoft Windows Server 2000/2003/2008/2012 (x86, x86\_64);
- SUN SPARC Solaris;
- IBM AIX;
- Hewlett-Packard HP-UX;
- Linux (x86, x86\_64).

#### 1.1Установка дистрибутива в UNIX-системах

Дистрибутив комплекса «Fox-SSF 2012» для сервера поставляется на компакт-диске. Формат дистрибутива зависит от платформы.

Ниже приводится описание процесса установки для OC Linux.

- Для установки дистрибутива необходимо произвести следующие действия:
  - 1.Войти в систему с правами пользователя root
  - 2.Вставить диск с дистрибутивом в привод для чтения компакт-дисков
  - 3.Смонтировать диск командой:

#### # mount /mnt/cdrom

4. Выполнить команду:
*# ./fox-ssf-server-1.0.0-install-linux-x86 64.sh*

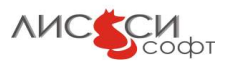

### 1.2Установка дистрибутива в MS Windows Server

Запустите мастер установки FoxSSF-Server-Setup.exe, находящийся на компакт диске с дистрибутивом «Fox-SSF 2012». Мастер установки скопирует на компьютер все файлы, необходимые для работы комплекса (рис. 1).

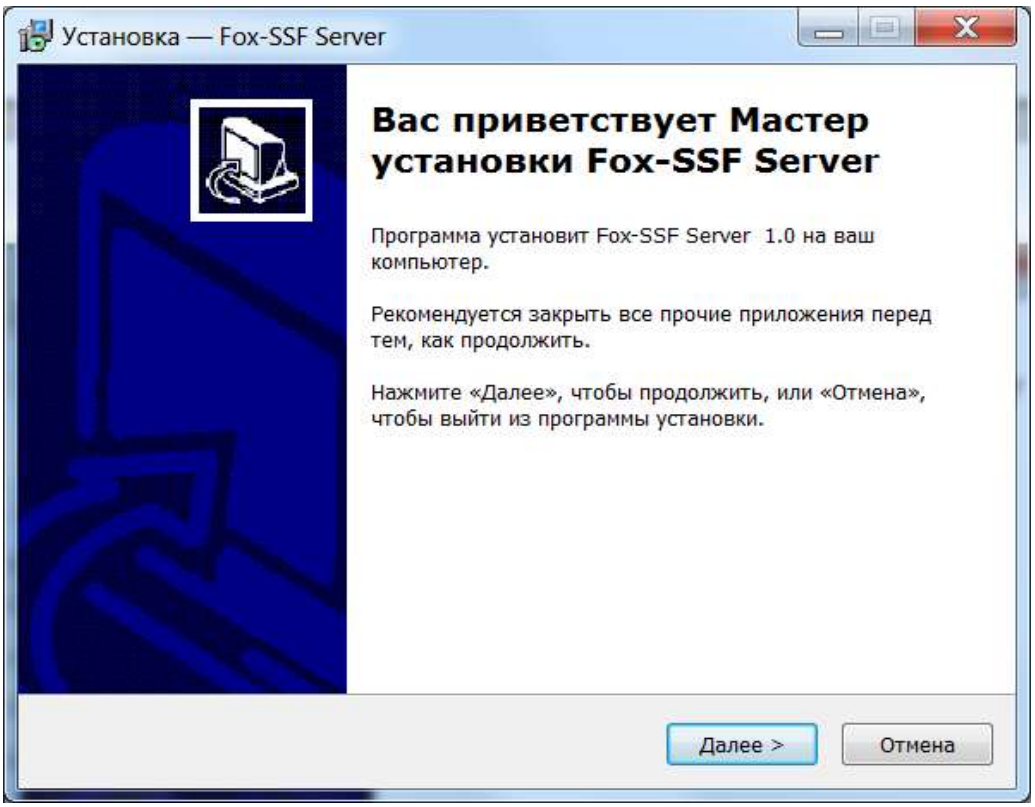

Рисунок 1

#### Настройка конфигурации

Все параметры конфигурации Fox-SSF 2012 хранятся в файле конфигурации **fox-ssf-server.cfg** в каталоге, имя которого содержит переменная окружения **DIR\_LIBRARY** в среде пользователя <sid>adm. В секциях [common], [cades] и [proxy] файла конфигурации могут быть заданы следующие параметры:

[common] write\_log = yes log\_dir = <имя-существующего-каталога> server\_mode = yes crl\_protocols = ldap http cert\_check\_options = check\_chain check\_crl ca\_file = <имя-файла> use\_profile\_timestamp = no server\_encoding = ISO-8859-5 [cades] tsp\_server = <URL> default\_crl\_url = <URL> use\_only\_default\_crl\_url = yes [proxy]

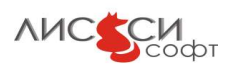

proxy\_url = <URL> proxy\_login\_pwd = <логин>:<пароль>

Все эти параметры являются необязательными.

Эти параметры имеют следующий смысл:

- write\_log логировать (yes) или не логировать (no) ход работы;
- log\_dir имя каталога, в котором находится файл журнала. Если этот каталог не существует, логирование вестись не будет. Если этот параметр не задан, то его значение будет полагаться равным: в серверной версии – значению переменной DIR\_LIBRARY в среде пользователя <sid>adm, а в клиентской - %USERPROFILE %\SapWorkDir;
- server\_mode серверный (yes) или клиентский (no) режим логирования. В серверном режиме логирования для каждого процесса, использующего ПК «Fox-SSF Server», создается свой лог-файл с именем вида fox-ssf-server.log\_<PID-процесса>, в клиентском режиме все сообщения пишутся в файл fox-ssf-server .log;
- crl\_protocols этот параметр задает список протоколов доступа к CDP (точкам распространения CRL). Имена протоколов разделяются пробелом. В сертификате может быть задано несколько CDP, и у каждой из них может быть указан свой протокол. При проверке действительности сертификата сначала происходит попытка скачать CRL по тому протоколу, который указан первым в списке crl\_protocols, потом (в случае, если скачать CRL по первому протоколу не удалось) по протоколу, который указан вторым, и т.д.
- cert\_check\_options опции проверки сертификата создателя подписи. Если этот параметр не задан, то проверяться будет только подпись сертификата. Если параметр содержит значение check\_chain, проверяться будет вся цепочка издателей сертификатов от сертификата создателя подписи до корневого сертификата ЦС. Если этот параметр содержит значение check\_crl, то также будет проводиться проверка статуса сертификатов (отозван какой-либо из них или нет).
- ca\_file имя файла, содержащего сертификат ЦС. Этот параметр должен быть задан только если параметр cert\_check\_options содержит значение check\_chain или check\_crl.
- use\_profile\_timestamp если этот параметр имеет значение yes, то при создании и добавлении ЭЦП (функции SsfSign() и SsfAddSign()) следует указать время подписания документа: первые 14 символов имени профиля (PROFILE) должны содержать время подписания в формате YYYYMMDDhhmmss, где YYYY год, MM месяц, DD день, hh час, mm минуты, ss секунды. Если же этот параметр не задан, в качестве времени подписания будет использовано текущее время, установленное на компьютере.
- server\_encoding символьная кодировка, используемая на сервере системы SAP R/3. Как правило, этот параметр должен иметь значение ISO-8859-5.
- tsp\_server адрес службы штампов времени.
- default\_crl\_url умолчательный адрес точки распространения списков отозванных сертификатов. Если при проверке сертификата на отзыв по CRL не удалось скачать CRL ни по одному из адресов, указанных в сертификате, будет предпринята попытка скачать CRL по адресу, указанному в этом параметре.

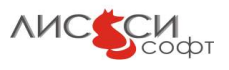

- use\_only\_default\_crl\_url если этот параметр имеет значение yes, то при проверке сертификата по CRL адреса CDP, указанные в сертификате, будут игнорироваться, а будет использоваться только адрес, указанный в параметре default\_crl\_url.
- **proxy\_url** URL прокси-сервера, через который следует направлять запросы на штампы времени и OCSP-запросы.
- proxy\_login\_pwd логин и пароль для подключения к прокси-серверу.

В этом файле можно вставлять комментарии. Если в какой-либо строке содержится символ ';' (точка с запятой), содержимое строки, начиная с этого символа, игнорируется. Например, вместо удаления какой-либо строки ее можно закомментировать, вставив точку с запятой в ее начало.

### Настройка профиля сервера приложений

Профиль сервера приложений находится в файле: /usr/sap/<**SID**>/SYS/profile/<**SID**>\_DVEBMGS00\_<hostname>

Добавьте в профиль сервера приложений следующие строчки: ssf/ssfapi\_lib = /opt/lissi-soft/fox-ssf-server/lib/libfox-ssf-server.so – в случае UNIX или ssf/ssfapi\_lib = C:\Program Files\LISSI-Soft\Fox-SSF-Server\fox-ssf-server.dll – в случае Windows ssf/name = Fox-SSF ssf/ssf\_md\_alg = GOST-R-34.11-94 ssf/ssf\_symencr\_alg = GOST-28147-89

## Проверка работоспособности

Остановите сервер приложений, для этого выполните следующую команду от имени пользователя <sid>adm:

#### stopsap R3

Затем запустите его заново, выполнив команду:

#### startsap R3

После того, как сервер приложений будет перезапущен, убедитесь, что в файле /usr/sap/<SID>/DVEBMGS00/work/dev w0 присутствуют следующие строки:

\_\_\_\_\_

===...SSF Security Toolkit name Fox-SSF.

===...SSF trace level is 0.

- ===...SSF library is C:\Program Files\LISSI-Soft\Fox-SSF-Server\fox-ssf-server.dll .
- ===...SSF hash algorithm is GOST-34.11-94.
- ===...SSF symmetric encryption algorithm is GOST-28147-89.
- ===...sucessfully completed.

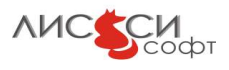

<sup>===</sup> SSF INITIALIZATION:

# Установка и настройка на клиентских рабочих местах

## 1.3Программно-аппаратная платформа клиента

### Установка дистрибутива в Unix-системах

Для установки дистрибутива необходимо произвести следующие действия:

- 1.Войти в систему с правами пользователя root
- 2.Вставить диск с дистрибутивом в привод для чтения компакт-дисков
- 3.Смонтировать диск командой:
  - # mount /mnt/cdrom
- 4. Выполнить команду:#./fox-ssf-client-1.0.0-install-linux-x86\_64.sh

## Установка дистрибутива в Windows-системах

Запустите мастер установки FoxSsf-Client-Setup.exe, находящийся на компакт-диске с дистрибутивом Fox-SSF 2012. Мастер установки скопирует на компьютер все файлы, необходимые для работы комплекса (рис. 2).

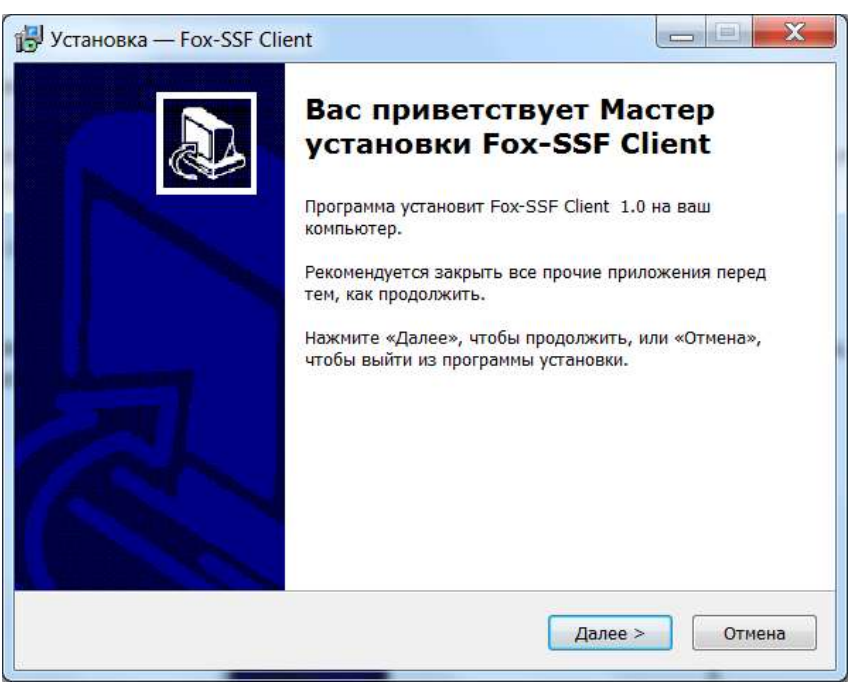

Рисунок 2

#### Настройка параметров конфигурации для пользователя

Настройка параметров Fox-SSF 2012 производится с помощью файла конфигурации, также как и для сервера приложений — см. <u>Настройка конфигурации</u>, за двумя исключениями: имя

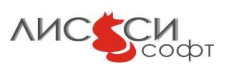

конфигурационного файла – WinSSF.cfg, а находится он в каталоге, куда установлен комплекс «Fox-SSF» (в среде ОС MS Windows это обычно каталог C:\Program Files\LISSI-Soft\Fox-SSF-Client, а в среде ОС Linux – /opt/lissi-soft/fox-ssf-client/etc).

### Удаление

Удаление клиента ПО Fox-SSF 2012 производится стандартным для ОС Windows способом. В Панели Управления нужно выбрать пункт Установка и удаление программ, затем в списке программ выбрать Fox-SSF Client 1.0 и нажать кнопку Удалить.

# Замечания

#### 1.4Имя получателя сертификата содержит символы, не входящие в кодировку ASCII

Если в используемых сертификатах в именах получателей (субъектов) помимо ASCIIсимволов содержатся, например, символы русского алфавита, то следует произвести дополнительную настройку клиентского ПО SAPGui. В главном окне SAPGui на вкладке «Системы» следует выделить в списке текущую систему SAP и нажать кнопку «Изменить запись...» (рис. 3).

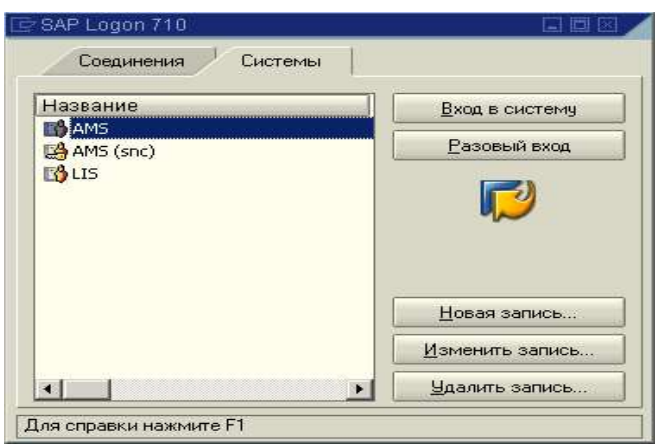

Рисунок 3

В открывшемся окне «Свойства для системной записи» следует активизировать вкладку «Кодовая страница» и в панели «Настройка языка» отметить пункт «Unicode off» (рис. 4).

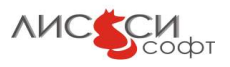

| łастройка языка                     |                                    |                                                |                                             |      |
|-------------------------------------|------------------------------------|------------------------------------------------|---------------------------------------------|------|
| Язык определяе<br>приложений.       | г кодовую страни                   | цу для коммуникации м                          | ежду SAP GUI и сервер                       | ами  |
| Язык:                               |                                    | умолчанию                                      |                                             |      |
|                                     | ~                                  | Unicode Off                                    |                                             |      |
|                                     |                                    |                                                |                                             |      |
| (одировка загрузк                   | и/выгрузки                         |                                                |                                             |      |
| Здесь определяє<br>будет сохранен и | тся кодировка ф<br>ли уже сохранен | айлов, перенесенных и<br>на жестком диске комп | з бэкэнда или в бэкэнд.<br>пьютера-клиента. | Файл |
| Кодировка:                          | (П                                 | ) умолчанию - ANSI для                         | а систем уникода)                           | ۵    |
|                                     |                                    |                                                |                                             |      |

Рисунок 4

#### 1.5Имя клиентского компьютера содержит символы, не входящие в кодировку ASCII

Если имя клиентского компьютера содержит русские буквы, клиентское ПО SAPGui будет работать некорректно. В этом случае необходимо заменить это имя на имя, содержащее только ASCII-символы. Имя компьютера можно узнать, выполнив команду

### hostname

в командном интерпретаторе. Изменить это имя можно так: дважды «щелкнуть» мышью по иконке «Система» в окне «Панель управления», в открывшемся окне «Свойства системы» выбрать вкладку «Имя компьютера», и на этой вкладке нажать кнопку «Изменить...». В открывшемся окне «Изменение имени компьютера» следует задать новое имя в поле «Имя компьютера:», после чего нажать кнопку «ОК».

## Дополнительная информация

За дополнительной информацией по использованию и настройке SSF Вы можете обратиться к документам SAP:

-Secure Store & Forward / Digital Signatures User's Guide;

-Secure Store & Forward (SSF) API Specifications

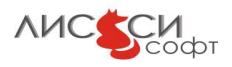

# ЛИСТ РЕГИСТРАЦИИ ИЗМЕНЕНИЙ листов (страниц) Всего Вхолящий

|      | Номера листов (страниц) |        |       |          | Всего       |           | Входящий          |         |      |
|------|-------------------------|--------|-------|----------|-------------|-----------|-------------------|---------|------|
| Изм. | изме-                   | заме-  | новых | аннули-  | листов      | Номер     | номер             | Подпись | Дата |
|      | ненных                  | ненных |       | рованных | (страниц)   | документа | сопроводительного |         |      |
|      |                         |        |       |          | в документе |           | документа и дата  |         |      |
|      |                         |        |       |          |             |           |                   |         |      |
|      |                         |        |       |          |             |           |                   |         |      |
|      |                         |        |       |          |             |           |                   |         |      |
|      |                         |        |       |          |             |           |                   |         |      |
|      |                         |        |       |          |             |           |                   |         |      |
|      |                         |        |       |          |             |           |                   |         |      |
|      |                         |        |       |          |             |           |                   |         |      |
|      |                         |        |       |          |             |           |                   |         |      |
|      |                         |        |       |          |             |           |                   |         |      |
|      |                         |        |       |          |             |           |                   |         |      |
|      |                         |        |       |          |             |           |                   |         |      |
|      |                         |        |       |          |             |           |                   |         |      |
|      |                         |        |       |          |             |           |                   |         |      |
|      |                         |        |       |          |             |           |                   |         |      |
|      |                         |        |       |          |             |           |                   |         |      |
|      |                         |        |       |          |             |           |                   |         |      |
|      |                         |        |       |          |             |           |                   |         |      |
|      |                         |        |       |          |             |           |                   |         |      |
|      |                         |        |       |          |             |           |                   |         |      |
|      |                         |        |       |          |             |           |                   |         |      |
|      |                         |        |       |          |             |           |                   |         |      |
|      |                         |        |       |          |             |           |                   |         |      |
|      |                         |        |       |          |             |           |                   |         |      |
|      |                         |        |       |          |             |           |                   |         |      |
|      |                         |        |       |          |             |           |                   |         |      |
|      |                         |        |       |          |             |           |                   |         |      |
|      |                         |        |       |          |             |           |                   |         |      |
|      |                         |        |       |          |             |           |                   |         |      |
|      |                         |        |       |          |             |           |                   |         |      |
|      |                         |        |       |          |             |           |                   |         |      |

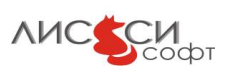